### Een elegant teksteffekt

# http://www.photoshopstar.com/text/elegant-text-effect-style/

### Dit gaan we maken:

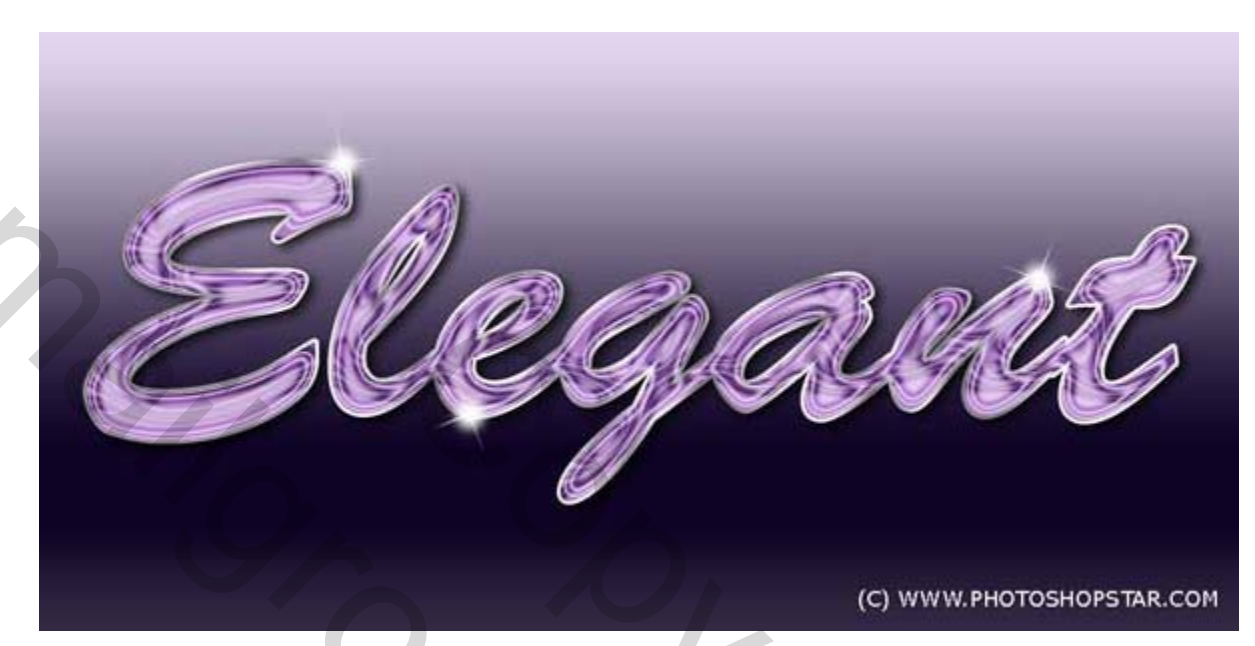

Om te beginnen maken we een nieuw bestand aan 1000x1000, 72 dpi, #000000 (zwart).

Dupliceer je achtergrondlaag (ctrl+J) en trek op de kopie een verloop

| Styles                    | Gradient OK                       |  |
|---------------------------|-----------------------------------|--|
| Blending Options: Default | Blend Mode: Normal Reset          |  |
| Drop Shadow               | Opacity: 100 %                    |  |
| Inner Shadow              | Gradient:                         |  |
| Outer Glow                | Style: Liesen _ Viller with layer |  |
| Inner Glow                |                                   |  |
| Bevel and Emboss          | Angle:                            |  |
| Contour                   | Scale: 100 %                      |  |
| Texture                   |                                   |  |
| Satin                     |                                   |  |
| Color Overlay             |                                   |  |
| Gradient Overlay          | #342944 #0f0324 #e5d7f0           |  |
| Pattern Overlay           |                                   |  |
| Stroke                    | 0% 100% 100%                      |  |
|                           | Opacity: + % Location: % Delete   |  |
|                           |                                   |  |

Je werkbestand ziet er nu zo uit...

# Stap 3

Nu gaan we de tekst toevoegen, hier werd gebruik gemaakt van het lettertype Brush Script std, 300 pt, scherp (die optie vindt je bovenaan in het menu van het gereedschap teken (T), naast de lettertjes a a.

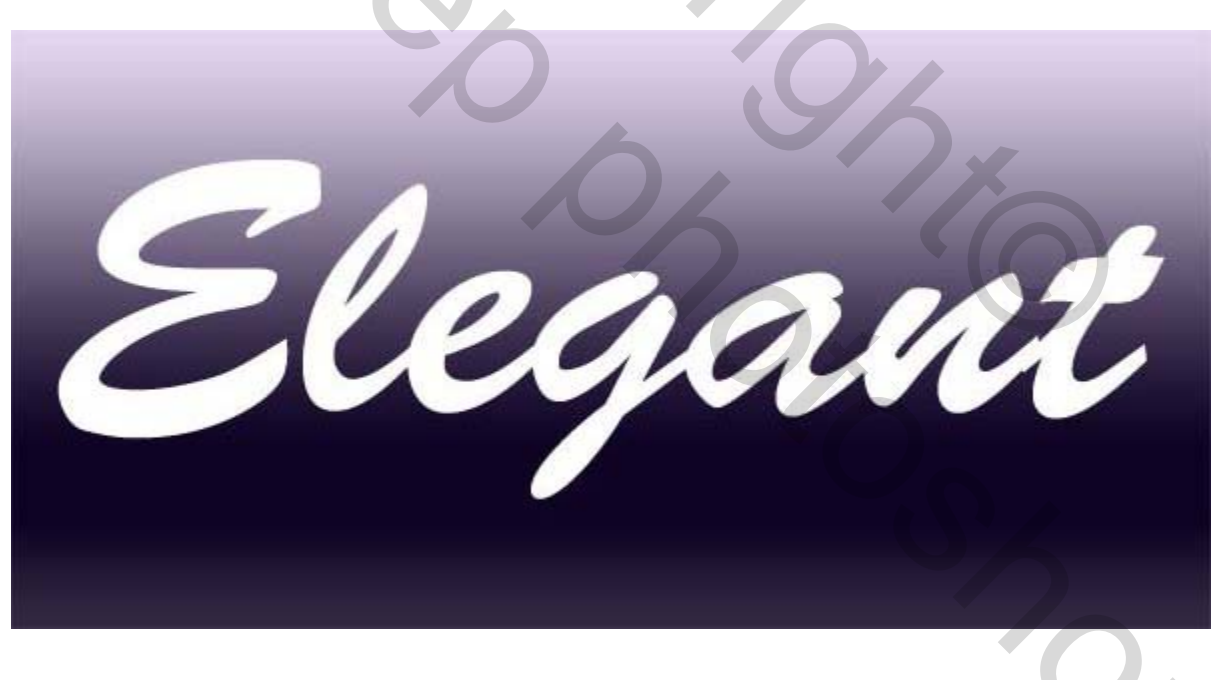

De vulling van de tekstlaag zetten we op 0, en vervolgens passen we de volgende stijl toe.

### Slagschaduw

# Multiply = vermenigvuldigen

| ayer Style               |                                                                                                    |            |
|--------------------------|----------------------------------------------------------------------------------------------------|------------|
| Styles                   | Drop Shadow Structure                                                                                                    | ОК         |
| Blending Options: Custom | Blend Mode: Multiply                                                                                                    | Reset      |
| Drop Shadow              | Opacity: 78 %                                                                                                    | New Style  |
| Inner Shadow             |                                                                                                    |            |
| Outer Glow               | Angle: 141 ° Use Global Lig                                                                                                    | ht Preview |
| Inner Glow               | Distance: 6 px                                                                                                    | 100        |
| Bevel and Emboss         | Spread: 25 %                                                                                                    |            |
| Contour                  | <u>Size:</u> 13 px                                                                                                    |            |
| Texture                  | Quality                                                                                                    |            |
| ✓ Satin                  | Yearney The second second seco |            |
| Color Overlay            | Contour:                                                                                                    |            |
| Gradient Overlay         | Noise: 0 %                                                                                                    |            |
| Pattern Overlay          | Layer Knocks Out Drop Shadow                                                                                                    |            |
| Stroke                   |                                                                                                    |            |
|                          |                                                                                                    |            |
|                          | 0                                                                                                    |            |
|                          |                                                                                                    | 0          |
|                          |                                                                                                    |            |

550

#### Gloed binnen

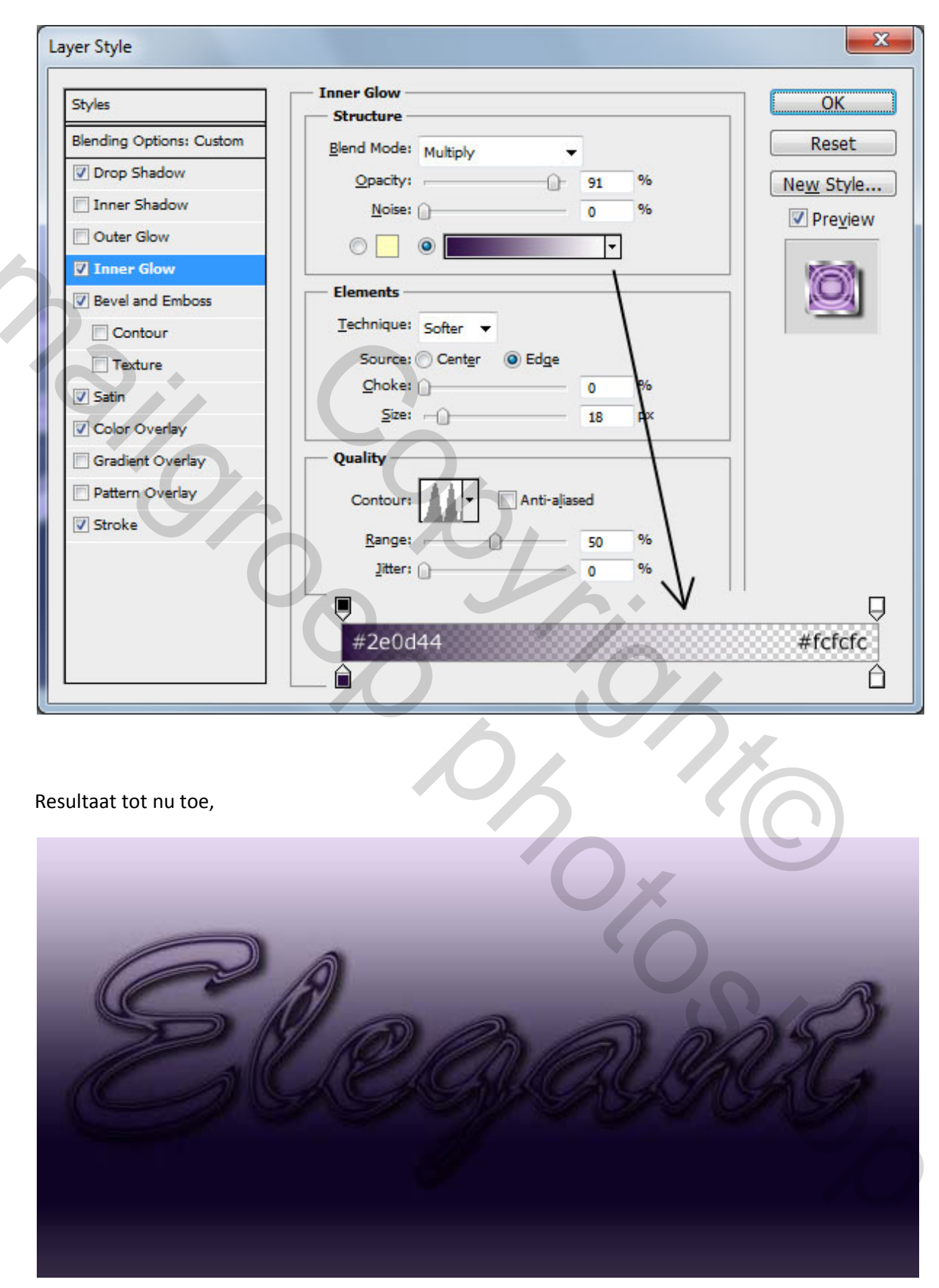

Voor de laagstijl relief gaan we een nieuw contour maken, daarvoor klikken we op het contourbeeldje en vervolgens maken we een contour volgens onderstaand voorbeeld

Inner bevel = schuine kant binnen

Smooth = vloeiend

| Styles                                                                                                    | Bevel and Emboss            |                                                        | (       | OK                       |
|----------------------------------------------------------------------------------------------------|-----------------------------|--------------------------------------------------------|---------|--------------------------|
| Blending Options: Custom                                                                                            | Style: Inner B              | Sevel 🔻                                                |         | Reset                    |
| Drop Shadow                                                                                                    |                             |                                                        | l r     | New Style                |
| Inner Shadow                                                                                                    | Depth:                      | 200                                                    | %       |                          |
| Outer Glow                                                                                                    | Direction: O Up             | C Down                                                 |         | <u>■</u> Fie <u>v</u> ie |
| Inner Glow                                                                                                    | Size:                       | 38                                                     | рх      | 100                      |
| Bevel and Emboss                                                                                                    | Soften:                     | 1                                                      | px      |                          |
| <ul> <li>Satin</li> <li>Color Overlay</li> <li>Gradient Overlay</li> <li>Pattern Overlay</li> <li>Stroke</li> </ul> | Altitude:<br>Gloss Contour: | 90<br>Use <u>G</u> lobal Light<br>42 °<br>Anti-aljased | #7a459f |                          |
|                                                                                                    | Opacity:                    | 100                                                    | %       |                          |
|                                                                                                    | Shadow Mode: Serror         |                                                        | #ba87da |                          |
|                                                                                                    | DCreen                      |                                                        |         |                          |

Het is dat vierkantje met die boogjes erin, waar we op moeten klikken, en dan in het uitklapmenu de optie "ring dubbel kiezen", de mogelijkheid die in het lesje wordt genoemd staat er niet tussen.

Show and the second second sec

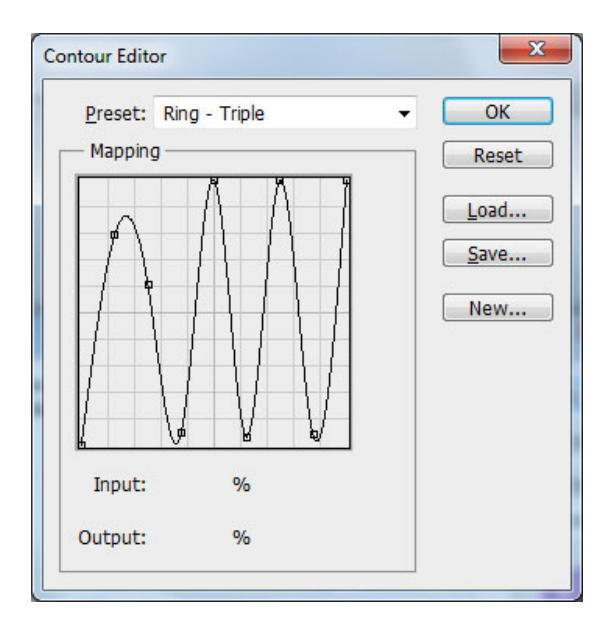

Dit is dan ongeveer het resultaat

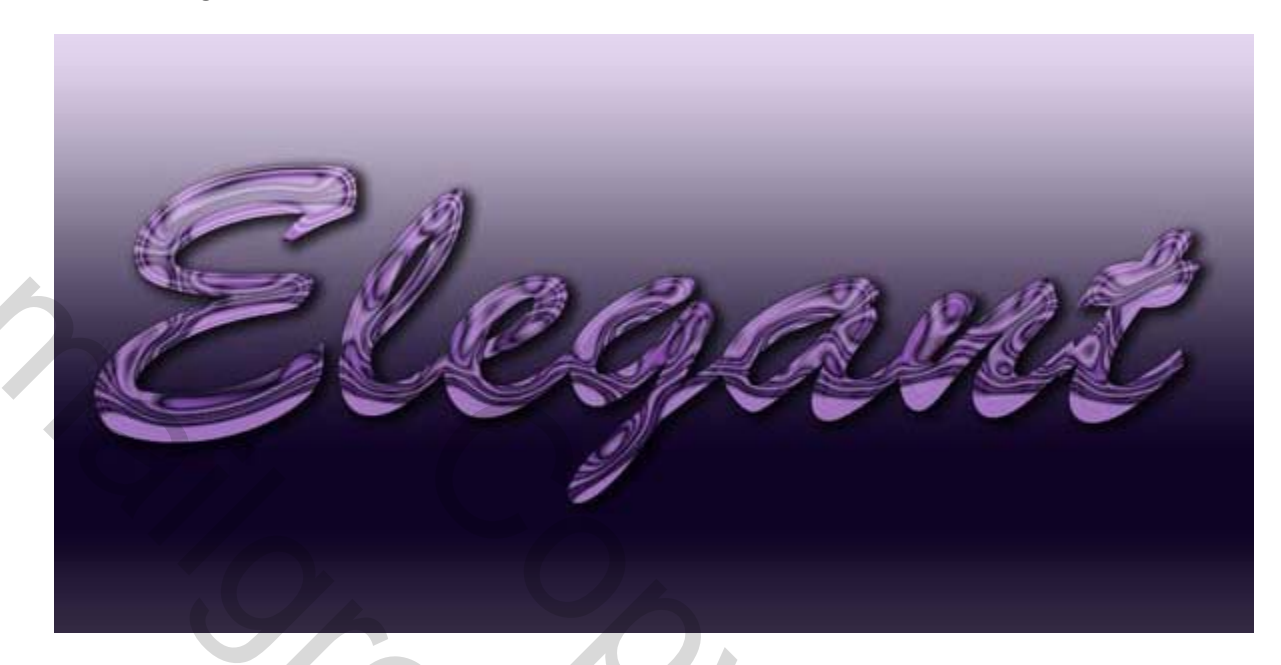

Nu nog wat satijn toevoegen:

Screen = bleken

| Styles                   | Satin               |           | ОК                        |
|--------------------------|---------------------|-----------|---------------------------|
| Blending Options: Custom | Blend Mode: Grreen  | ▼ #f4e6fd | Reset                     |
| V Drop Shadow            | Opacity:            | 42 %      | New Style                 |
| Inner Shadow             |                     |           | Draviour                  |
| Outer Glow               | Angle: 19 °         |           | <u>▼</u> Pre <u>v</u> iew |
| Inner Glow               | Distance:           | 2 px      | 1000                      |
| Bevel and Emboss         | <u>Size:</u>        | 32 PX     |                           |
| Contour                  | Contour: Anti-alias | ed        |                           |
| Texture                  | Invert              |           |                           |
| Satin                    |                     |           |                           |
| Color Overlay            |                     |           |                           |
| Gradient Overlay         |                     |           |                           |
| Pattern Overlay          |                     |           |                           |
| Stroke                   |                     |           |                           |
|                          |                     |           |                           |
|                          |                     |           |                           |

Nu gaan we nog een kleurbedekking instellen,

| Styles                   | Color Overlay                | ОК         |
|--------------------------|------------------------------|------------|
| Blending Options: Custom | Blend Mode: Normal + #a679bc | Reset      |
| V Drop Shadow            | Opacity:                     | New Style  |
| Inner Shadow             |                              | Rew Style. |
| Outer Glow               |                              | Preview    |
| Inner Glow               |                              | 1001       |
| Bevel and Emboss         |                              |            |
| Contour                  |                              |            |
| Texture                  |                              |            |
| Satin                    |                              |            |
| Color Overlay            |                              |            |
| Gradient Overlay         |                              |            |
| Pattern Overlay          |                              |            |
| Stroke                   |                              |            |
| _                        |                              |            |
|                          |                              |            |
|                          |                              |            |

En als laatste een lijn, met volgende instellingen.

| Styles                   | Structure OK                                   |
|--------------------------|------------------------------------------------|
| Blending Options: Custom | Size: Reset                                    |
| V Drop Shadow            | Position: Outside                              |
| Inner Shadow             | Blend Mode: Normal                             |
| Outer Glow               | Opacity: 100 %                                 |
| V Inner Glow             |                                                |
| Bevel and Emboss         | Eill Type: Gradient 👻                          |
| Contour                  | Gradient:                                      |
| Texture                  | Style: Linear V Align with Layer               |
| Satin                    | Angle: 777                                     |
| Color Overlay            |                                                |
| Gradient Overlay         | Scale1 100 %                                   |
| Pattern Overlay          |                                                |
| ✓ Stroke                 | 🖷 #mmm #mmm 🗸 #mmm #mmm #mmm #mmm              |
| +                        | 999999 #7e7e7e #7e7e7e #7e7e7e #7e7e7e #7e7e7e |
|                          |                                                |
|                          | 0% 7% 20% 30% 30% 47% 55% 66% 76% 91% 97% 100  |

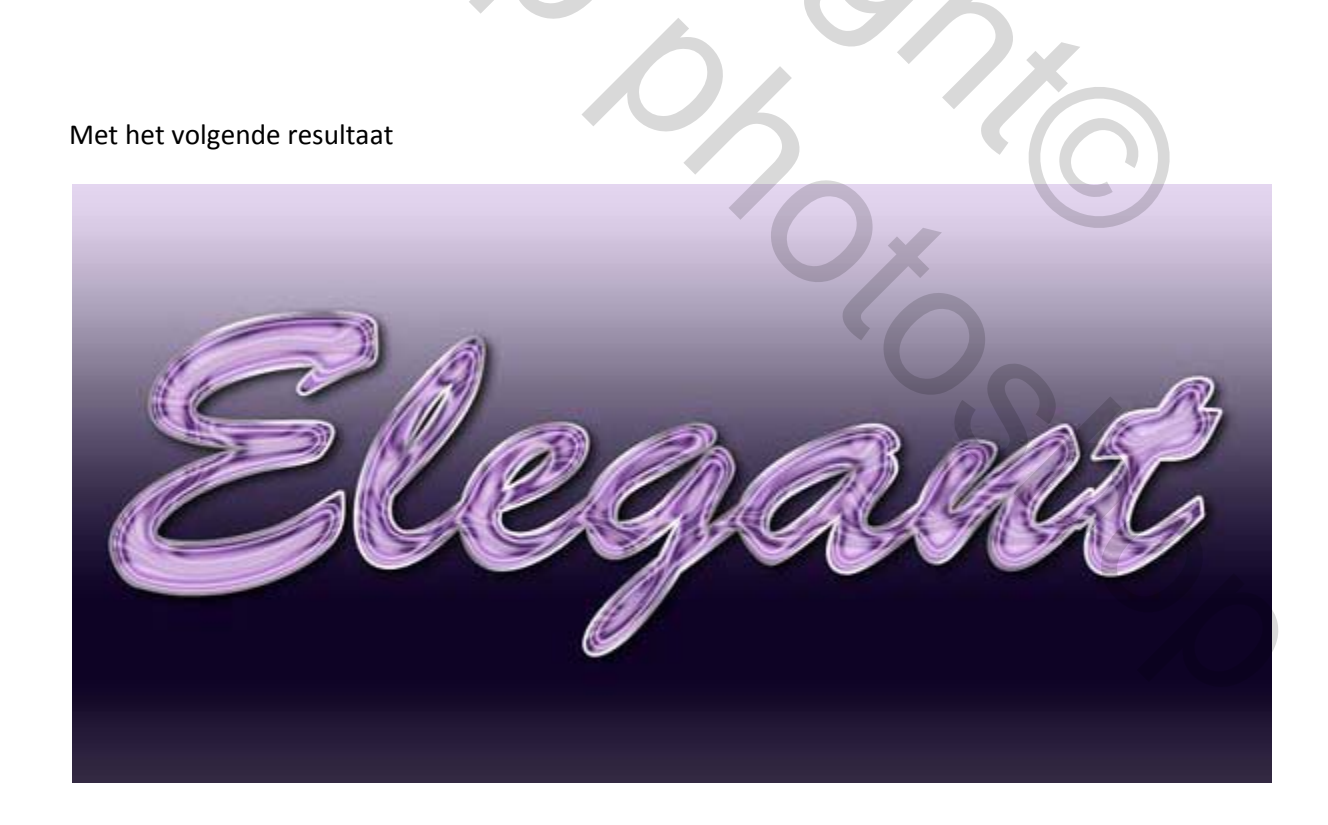

Nu gaan we een <u>nieuwe laag</u> maken (ctrl+chift+n) om een ster te maken.

Met het vierkante selectiegereedschap (m) trekken we selectie zoals onderstaand te zien is, en vullen die met wit.

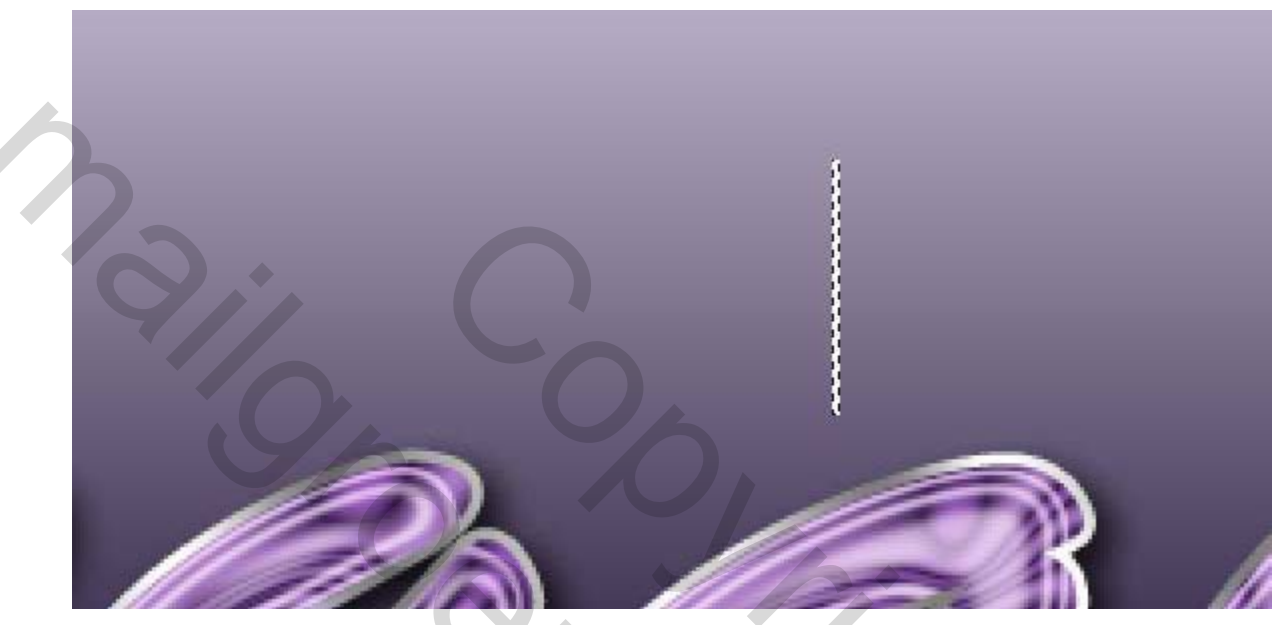

Vervolgens deselecteren (ctrl+d) en het filter vervagen, bewegingsonscherte toepassen met onderstaande instellingen:

| Motion Blur           Image: 100%           Image: 90 | OK<br>Reset<br>V Preview |  |
|-------------------------------------------------------|--------------------------|--|
| Distance: 47 pixel                                    | 5                        |  |

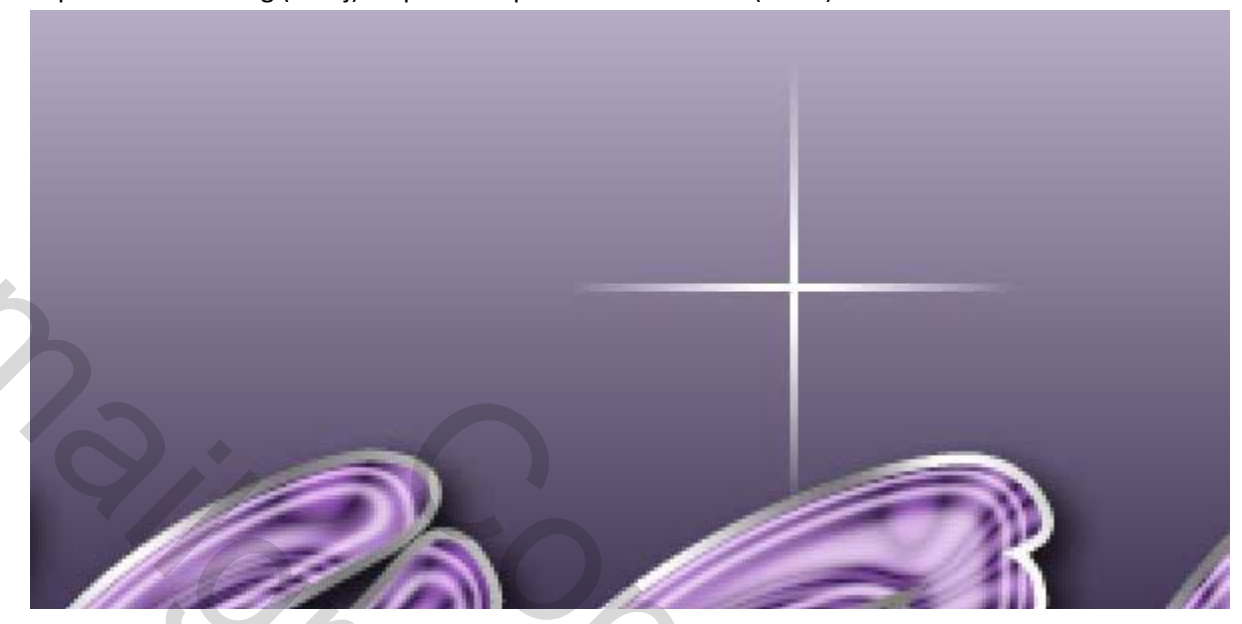

Kopieer nu deze laag (ctrl+j) en pas hierop transformatie toe (ctrl+t) en kies voor 90 % linksom.

De laatste twee lagen samenvoegen, vervolgens een ronde selectie trekken op <u>een nieuwe laag</u> en die selectie vullen met wit, zie hieronder:

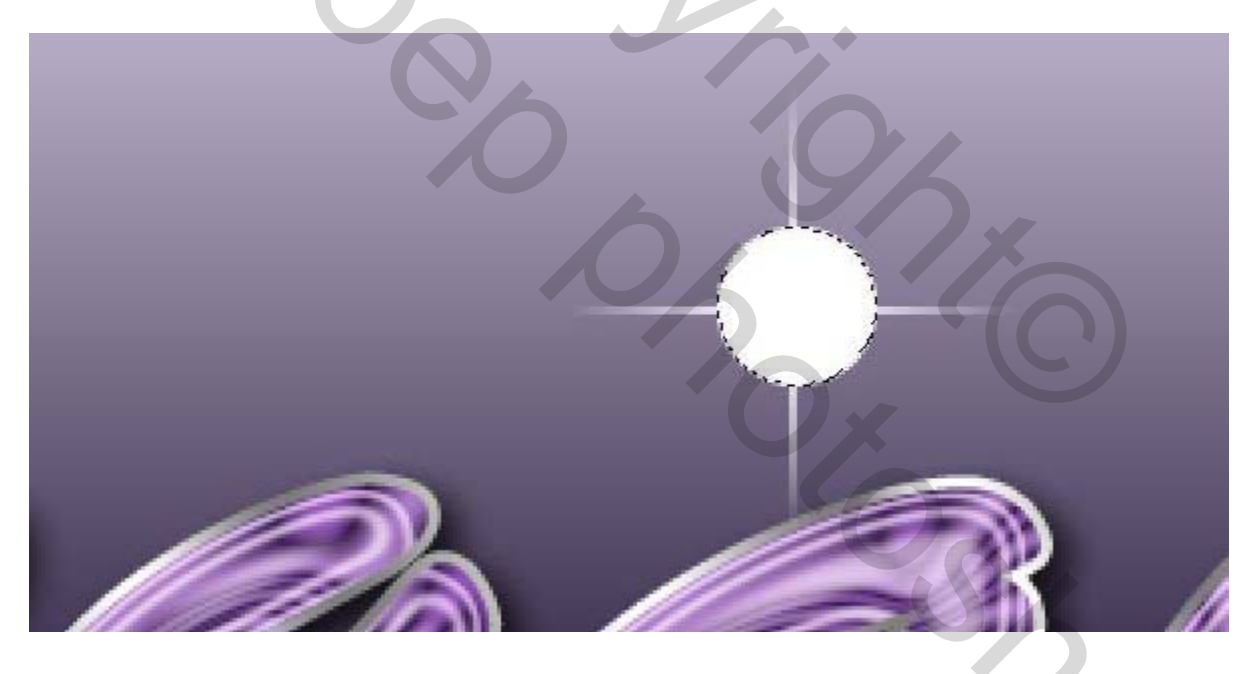

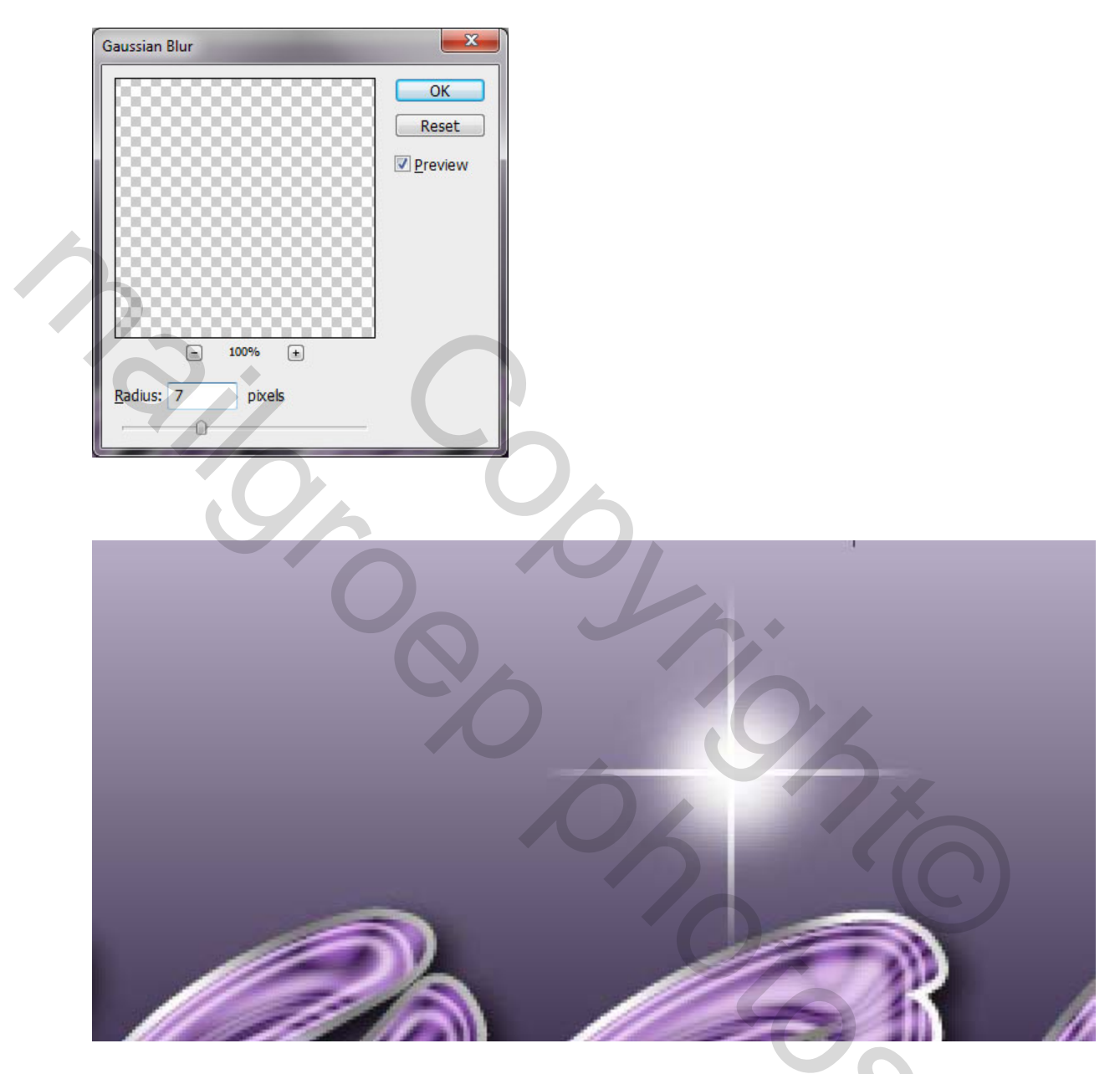

Deselecteer (ctrl+d) en pas de filter vervagen, gaussiaans vervagen toe met de volgende instellingen:

Deze laag samenvoegen met de andere ster-laag en verkleinen en verplaatsen en op de juiste plaats zetten.

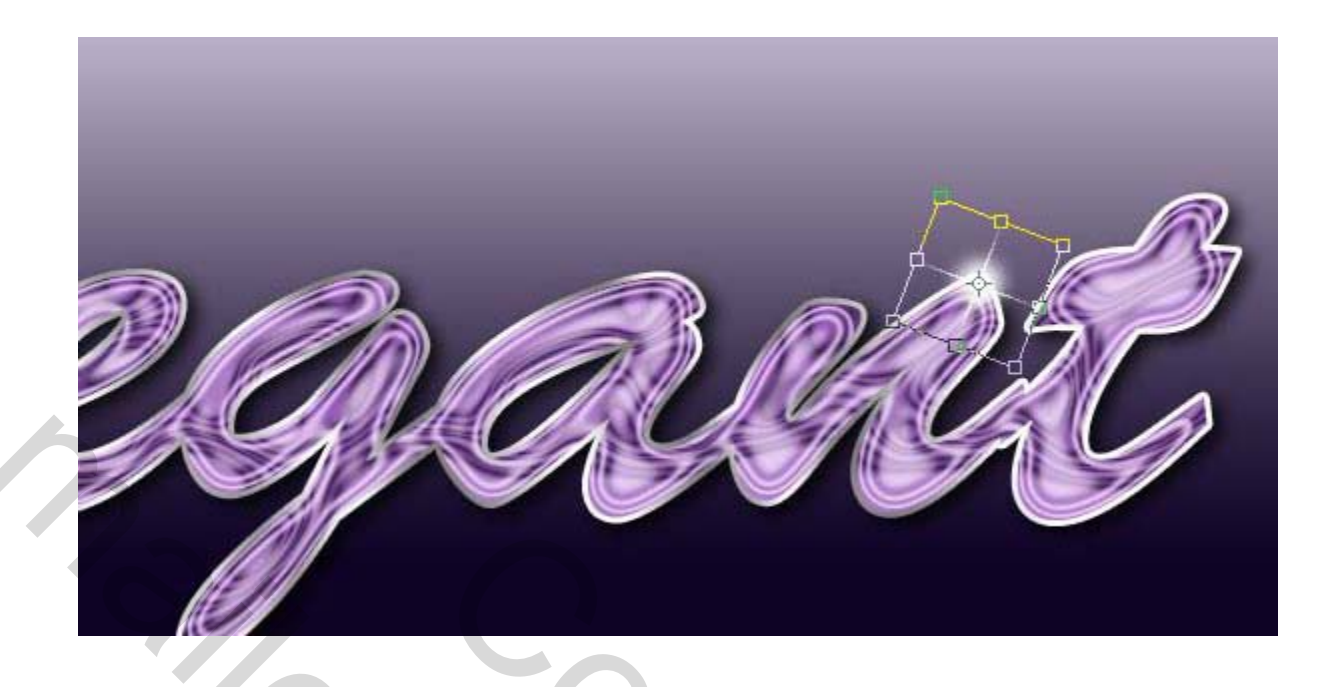

Vervolgens kan je nog meer sterren toevoegen door enkele kopieën te maken van de ster-laag en die over je tekst te verdelen.

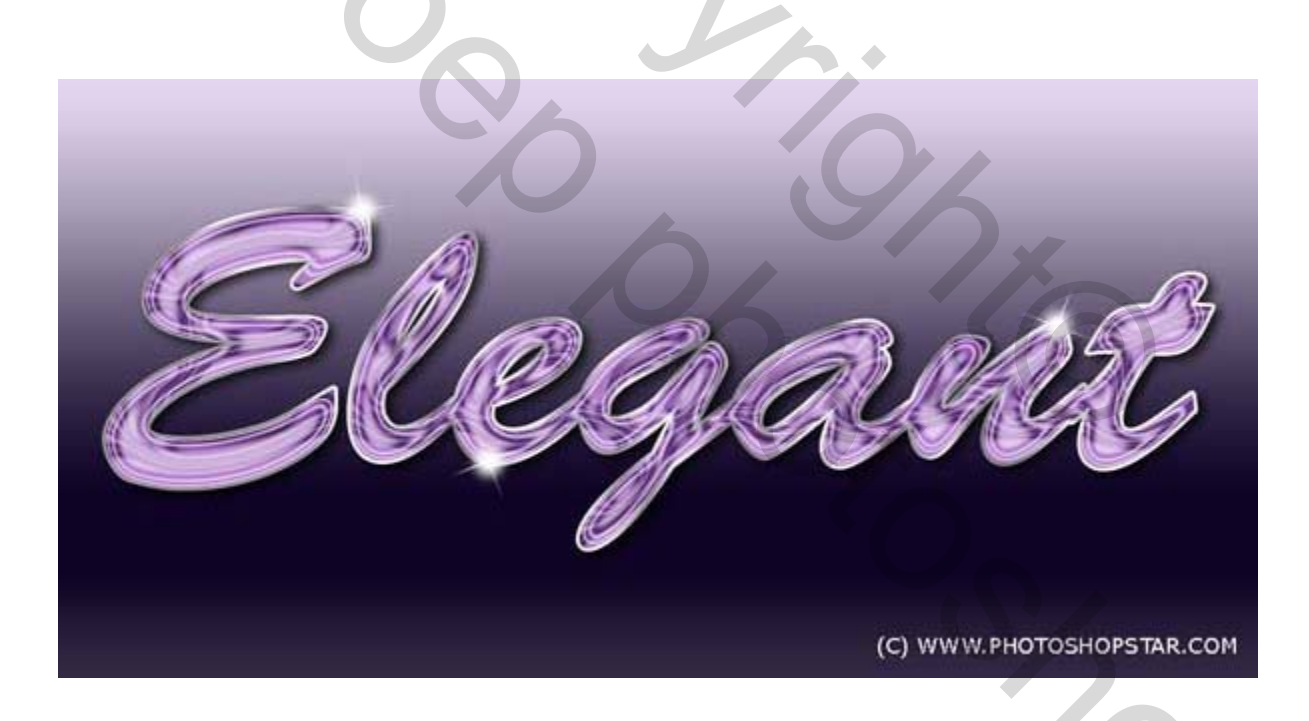

Ziezo, veel succes ermee....